# 2020 March

# eGP System for Sri Lanka

User Guide for Liaison Officers of eGP System for Sri Lanka.

This is prepared as a guide for educating and training of e-Procurement Officers, Liaison Officers, Vendors, Suppliers and the Members of Procurement and Evaluation Committees in the government of Sri Lanka. This is not the final edition of the Guide and will undergo several revisions as the System runs based on the feedback from users

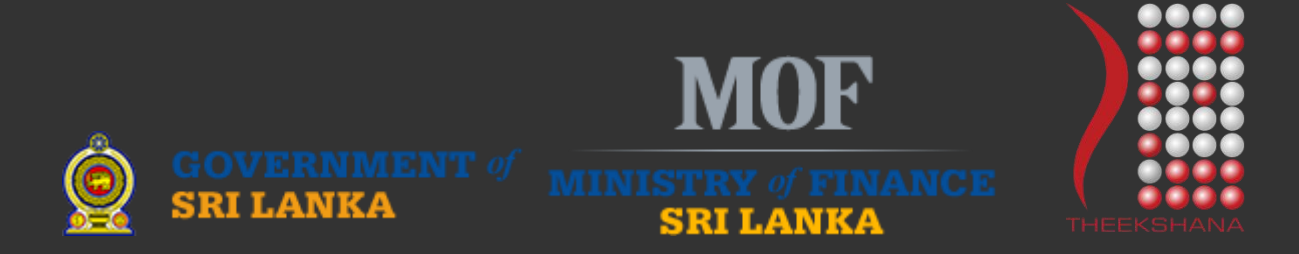

# **Table of Contents**

| 1.0        | GETTING STARTED                                                | 3           |
|------------|----------------------------------------------------------------|-------------|
| 1.1        | HOME PAGE                                                      | 3           |
| 2.0        | PROCURING ENTITY REGISTRATION                                  | 5           |
| 2.1        | REGISTRATION PAGE – PROCURING ENTITY                           | 5           |
| 2.2        | EMAIL RECEIVED AFTER CLICKING THE REGISTRATION BUTTON          | 10          |
| 2.3        | LOGIN AS ADMIN                                                 | 11          |
| 2.5        | EMAIL RECEIVED AFTER APPROVING THE PROFILE                     | 12          |
| 3.0        | LIAISON OFFICER                                                | 12          |
| 3.1        | LOGGING IN TO THE SYSTEM AS A LIAISON OFFICER                  | 12          |
| 3.2        | CHANGE YOUR LOGIN PASSWORD                                     | 14          |
| 3.3        | ADDING ASSISSTANT OFFICERS (SUB LIASION OFFICER) TO THE SYSTEM | 14          |
| 3.4        | APPROVE ASSISTANT LIAISON OFFICERS                             | 15          |
| 3.5<br>OFI | EMAIL RECEIVED AFTER APPROVING THE PROFILE OF THE SUB LIA      | .ISON<br>16 |
| 3.6        | ADDING BUDGETS                                                 | 16          |
| 3.7        | ADDING PROCUREMENT PLANS                                       | 18          |
| 3          | 3.7.1 ACTIVITIES $\rightarrow$ PRIMARY DETAILS                 | 22          |
| 3          | 3.7.2 ACTIVITIES $\rightarrow$ SELECT ACTIVITIES               | 23          |
| 3          | 3.7.3 ACTIVITIES $\rightarrow$ SET DAYS FOR ACTIVITIES         | 23          |
| 3          | 3.7.4 ACTIVITIES $\rightarrow$ CHECK LIST                      | 24          |
| 3          | 3.7.5 ACTIVITIES $\rightarrow$ UPLOAD BID DOCUMENTS            | 24          |
| 3          | 3.7.6 ACTIVITIES $\rightarrow$ SELECT VENDORS                  | 26          |
| 3          | 3.7.7 ACTIVITIES $\rightarrow$ PUBLISH NOTICE                  | 27          |
| 3.8        | B OPEN BID                                                     | 27          |
| 4.0        | AWARDING                                                       | 28          |

# **1.0 GETTING STARTED**

Open your favorite Web Browser and enter the following URL in the address bar.

https://www.promise.lk

Then, press the **Enter** key.

#### **1.1 HOME PAGE**

The user will then be directed to the home page of the system as shown in the Figure 1.

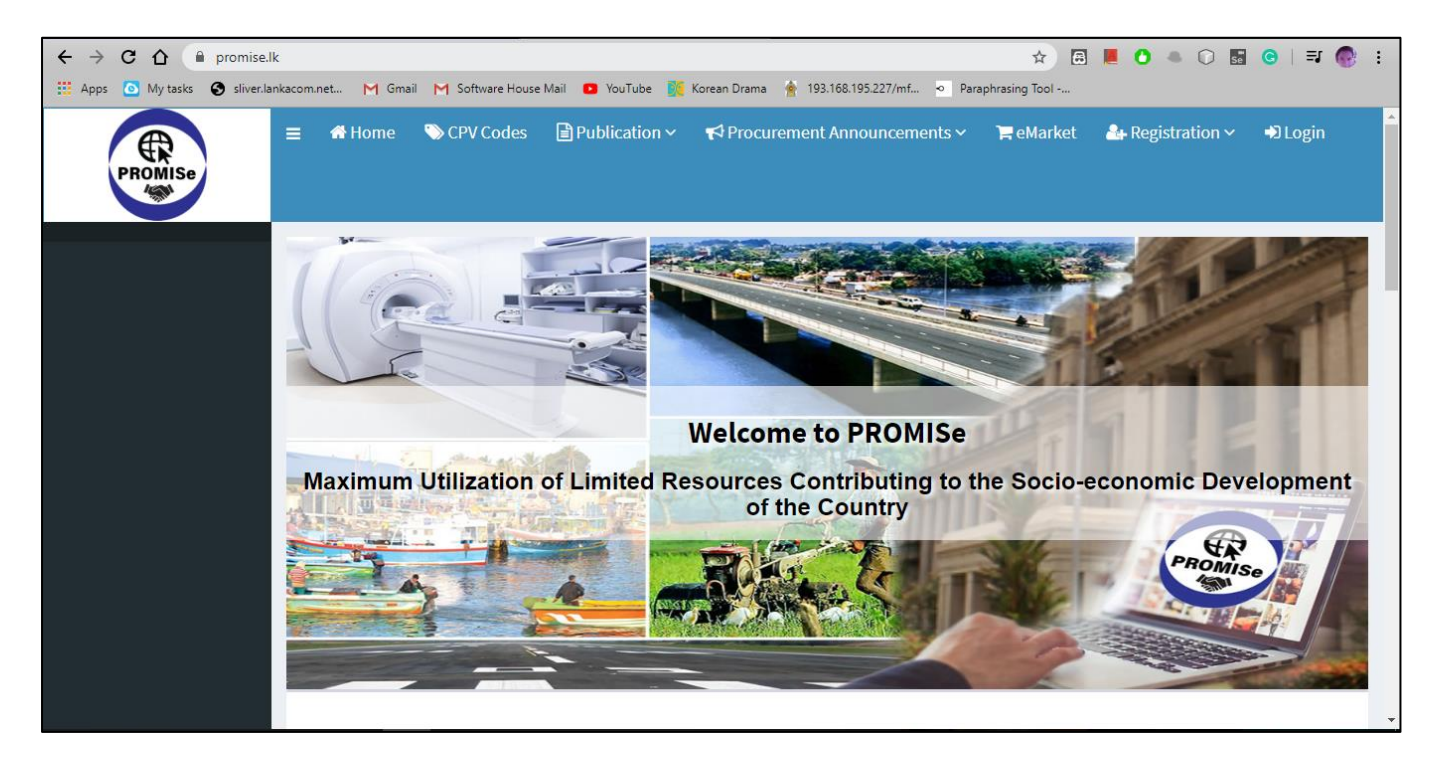

Figure 1: Home Page of the System

# STEPS APPLICABLE FOR LIAISON OFFICER

# 2.0 PROCURING ENTITY REGISTRATION

# 2.1 **REGISTRATION PAGE – PROCURING ENTITY**

All the Procuring Entities that wish to use the e-GP system, will have to register with the system.

- 1. In the menu bar in *Figure*  $2 \rightarrow$
- 2. Select Registration from the menu bar
- 3. Select Procuring Entity.

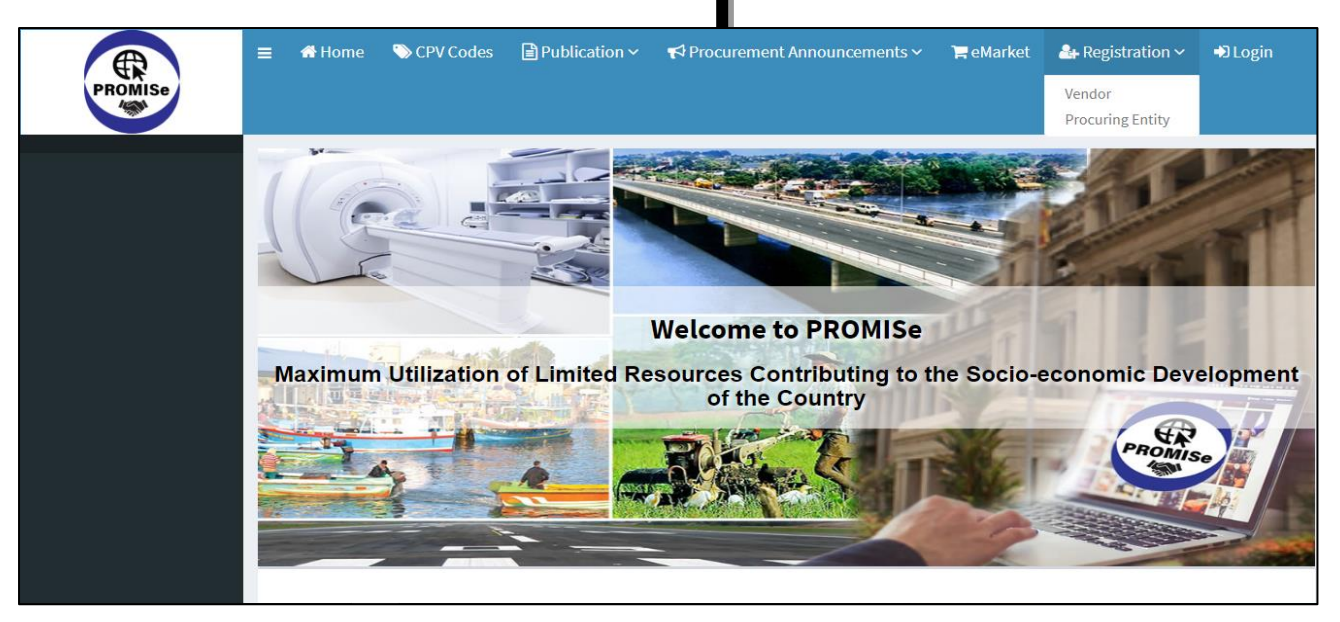

Figure 2: Directing to the Procuring Entity Registration Page

- 4. Now the Procuring Entity will be directed to the "Procuring Entity Registration page".
- 5. The Procuring Entity will have to fill in the form displayed as in *Figure 3 shown below*.

| PROMISe = CPV Codes ≧ P                       | ublication 🗸 📢 Procurement Announcements 🗸 🗮 eMarket 🛛 🛔 Registration 🗸 🔿 Login                                                                                                    |                  |
|-----------------------------------------------|----------------------------------------------------------------------------------------------------|------------------|
| Brocuring Ent                                 | ity Degistration & Home - Projector                                                                                                    | Procuring Entity |
|                                               |                                                                                                    | Frocuring Entity |
| Name of the Procuring<br>Entity*              | Select •                                                                                                    | 0                |
| Budget Head                                   | in four institution is not usplayed in the list please choose <b>one</b> and follow institutions.                                                                                                    | Ø                |
| Type of the Procuring                         |                                                                                                    | 0                |
| Entity<br>Designation of the Head             |                                                                                                    | 0                |
| of the Procuring Entity * Address *           | Street                                                                                                    |                  |
|                                               | Street Line 2                                                                                                    |                  |
|                                               | City *                                                                                                    |                  |
| Land Phone No *                               | Phone 10 Digits Phone number required including area code.                                                                                                    |                  |
| Official Email *                              | Email                                                                                                    | Ø                |
| Business registration                         | Business registration Number                                                                                                    | 0                |
| VAT Registration No (If                       | VAT Registration No                                                                                                    | 0                |
| Details of Liaison Off<br>Procurement Liaison | icer<br>Name                                                                                                    | Ø                |
| Officer *                                     | Designation                                                                                                    |                  |
|                                               | NIC                                                                                                    |                  |
|                                               | Mobile Phone                                                                                                    |                  |
|                                               | Email                                                                                                    |                  |
| Terms of use *                                | I agree to the following terms. The officer appointed by the Head of the Organization (Ministry, Department, Special Spending Units or the State Own Enterprise) as the Liaison Officer (LO) to coordinate with Department of Public Finance on e-Procurement activities shall be responsible to enter the correct information to the Government's e-Procurement System (PROMISe). The PROMISe system and the Department of Public Finance under the Ministry of Finance shall not be responsible for any consequences might take place on inputting wrong, fraudulent or misleading information to the PROMISe system by the LO or/ and the officer(if any) to whom the LO delegates his due functions on managing affairs with PROMISe. See more |                  |
|                                               | l'm not a robot                                                                                                    |                  |
|                                               |                                                                                                    |                  |
|                                               | e-GP Secretariat Contact Us Department of Public Finance General Treasury Ministry of Finance, Economic and Policy Development, Colombo-01, Sri Lanka. Colombo-02, Sri Lanka.                                                                                                    |                  |

Figure 3: Procuring Entity (PE) Registration Page

#### FILL PROCURING ENTITYREGISTRATION FORM:

#### YOU ARE Here: REGISTRATION 🗲 PROCURING ENTITY

#### Name of the Procuring Entity (PE)

You are required to type the Name of the PE. Insert a part of the name of the PE, the drop-down will display a list of institutions containing the word.
 Example; If Provincial Health Department of Central Province wishes to register in the PROMISe, the Liaison Officer can type the word "Health" in the blank cage in order to view an existing list of institutions with the word "Health". If the name of the PE is not listed under the schedule, you should select "Other". (*Figure 4*).

| Details of Entity                 |                                                                                             |   |
|-----------------------------------|---------------------------------------------------------------------------------------------|---|
| Name of the Procuring<br>Entity * | Select A                                                                                    | 0 |
| Budget Head                       | Administrative Appeals Tribunal                                                             | 0 |
| Type of the Procuring             | Audit Service Commission Central Provincial Council                                         | 0 |
| Entity<br>Designation of the Head | Co-operative Employees Commission                                                           | 0 |
| of the Procuring Entity *         | Commission to Investigate Allegations of Bribery or Corruption Comptroller General's Office |   |
| Address *                         | Street                                                                                      |   |

Figure 4:Selecting the Name of the Procuring Entity in PE Registration form

#### **Budget Head and Type of the Procuring Entity**

• Budget Head and Type of the Procuring Entity will be filled in automatically (*Figure 5*).

| Budget Head                     | 3 |
|---------------------------------|---|
| Type of the Procuring<br>Entity | 0 |

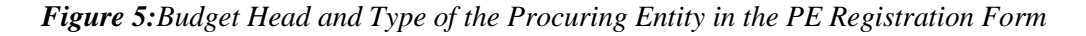

#### Designation of the Head of the Procuring Entity

 Insert the designation of the Head of PE. This means the Head of the overall operation of the organization. For an example; Head of the Department, Chairman of a Corporation, Managing Director of a Company or CAO of a Ministry. (*Figure 6*).

| Designation of the Head   | 0 |
|---------------------------|---|
| of the Procuring Entity * |   |

Figure 6: Designation of the Head of the Procuring Entity in the PE Registration Form

#### **Registered Address**

• Enter the relevant address as follows (*Figure 7*).

| Address * | Street        |   |
|-----------|---------------|---|
|           | Street Line 2 |   |
|           | City *        | ] |
|           | Province      |   |

#### Figure 7: Entering the Business Address in in the PE Registration Form

#### Land Phone No

• Enter a Valid Phone Number with 9 digits without "zero". Example: 9477xxxxxx ,9471xxxxxx

#### **Official Email**

 Enter an Active email addressof the Head of the Department shall be entered under this cage. This email will be used by the e-GP system to send emails in the future. Example: aaa@xxxx.com / bbb@xxxxx.lk

#### **Business registration Number (If applicable)**

• PE is required to include the Business Registration Number given by the Register of Companies or Provincial Authorities of Sri Lanka or any other institutions outside Sri Lanka, if applicable.

#### VAT Registration No (If applicable)

• PE required to include the VAT Registration Number given by the Department of Inland Revenue of SriLanka, if applicable

#### **Procurement Liaison Officer**

• PE is required to appoint an LO for coordinating eProcurement activities of the PE with the e-GP Secretariat. The LO will be given a user account to log in to PROMISe system. However, if LO needs to appoint any other supporting staff or different officer/s, he/she could do so using the secondary window given in his control panel. The LO shall be solely responsible for any consequence of such delegation and e-GP Secretariat shall not be responsible for any consequence of such secondary delegation. Include the mobile number in the cage 4 with the country code.

| Details of Liaison Offic            | er          |   |
|-------------------------------------|-------------|---|
| Procurement Liaison<br>Officer *    | Name        | 0 |
| Designation *                       | Designation |   |
| NIC *                               | NIC         |   |
| Mobile Phone with<br>Country Code * | 94)00000000 | 0 |
| Email *                             | Email       | 0 |

Figure 8: Details of the Liaison Officer

#### Terms of use

• You are required to tick the check box if you agree to the Terms of Use of the e-GP System (*Figure 9*) to continue with the registration.

| Terms of use * | ✓ Lagree to the following terms.                                                                                                    |
|----------------|----------------------------------------------------------------------------------------------------|
|                | The officer appointed by the Head of the Organization (Ministry, Department, Special Spending Units or the State Own Enterprise) as the Liaison Officer (LO) to<br>coordinate with Department of Public Finance on e-Procurement activities shall be responsible to enter the correct information to the Government's e-Procurement<br>System (PROMISe). The PROMISe system and the Department of Public Finance under the Ministry of Finance shall not be responsible for any consequences might<br>take place on inputting wrong, fraudulent or misleading information to the PROMISe system by the LO or/ and the officer(if any) to whom the LO delegates his due<br>functions on managing affairs with PROMISe.<br>See more |
|                | I'm not a robot                                                                                                    |
|                | The second second second second second second second second second second second second second second second se                                                                                                    |

Figure 9: Terms of use in the Registration Page

Finally, after filling the registration form.

- Click the **"I'm not a robot"** box
- Click "**Register**" button. (*Figure 10*).

| V I'm not a robot |
|-------------------|
|                   |
| Register          |

Figure 10: CAPTCHA verification in the Registration Page

- 1. Go to the promise. It site and then in the top navigation bar go to Registration  $\rightarrow$  Procuring Entity.
- 2. Fill in the form with details related to the Procuring Entity registration.
- After filling click the check box for the "Terms of use" and click the "I'm not a robot" box and click "Register".

#### 2.2 EMAIL RECEIVED AFTER CLICKING THE REGISTRATION BUTTON

Once the procuring entity has registered, they will receive an email stating that they have registered with the system successfully (*Figure 11*).

| 2,196       | PROMISe noreply@promise.I<br>to info, noreply -                           | k <u>via</u> gmail.com                                                                                                    | Wed, Mar 25, 7:38 PM (2 days ago) | ☆ | • | : |
|-------------|---------------------------------------------------------------------------|----------------------------------------------------------------------------------------------------|-----------------------------------|---|---|---|
|             | Temporary Login Details                                                   |                                                                                                    |                                   |   |   |   |
| >           | 2020-03-25 19:38:14                                                       | PROMISE                                                                                                    |                                   |   |   |   |
| •           | Thank you submitting your a<br>Lanka under the Department<br>Development. | oplication to register with PROMISe, e-GP System of the Government of Sri<br>of Public Finance of the Ministry of Finance, Economic and Policy |                                   |   |   |   |
| 17          | Please Use following Email a                                              | nd Password to Log In to the system                                                                                                    |                                   |   |   |   |
|             | Email                                                                     | assignments.softwarehouse@gmail.com                                                                                                    |                                   |   |   |   |
| STATE STATE | Password                                                                  | HM <sub>0</sub> OGOh4                                                                                                    |                                   |   |   |   |
| No. No.     | Please note that this login cro<br>deactivated.                           | edentials valid only for the payment. Once you paid this login will be                                                                         |                                   |   |   |   |
| a the       | Once you paid the registratio<br>and will send you a new login            | n fee, e-Gp system administrator will check your registration documents<br>n credentials.                                                      |                                   |   |   |   |
| -           | PROMISe e-GP for Socio-E                                                  | conomic Development of the Country                                                                                                    |                                   |   |   |   |

*Figure 11: Email Received soon after the procuring entity registration (Before admin approval)* 

## 2.3 LOGIN AS ADMIN

Then the admin will approve their registrations.

| PROMISe | ≡ | CPV Codes | Publication ~ | 📢 Procur | ement Announce     | ments 🗸     | 🏲 eMarket | 🚑 Registration 🗸 | +DLogin |
|---------|---|-----------|---------------|----------|--------------------|-------------|-----------|------------------|---------|
|         |   |           |               |          |                    |             |           |                  |         |
|         |   |           |               |          |                    | PROMISe     |           |                  |         |
|         |   |           |               |          | Sign in t          | o start you | r session |                  |         |
|         |   |           |               |          | test@gmail.com     |             | Þ         | ξ.               |         |
|         |   |           |               |          |                    |             | ê         |                  |         |
|         |   |           |               |          | I forgot my passwe | ord         | login     |                  |         |
|         |   |           |               |          |                    |             |           |                  |         |
|         |   |           |               |          |                    |             |           |                  |         |

Figure 12: Admin Approval for the PE Registration

#### 2.5 EMAIL RECEIVED AFTER APPROVING THE PROFILE

The procuring entity will receive an email with login credentials.

| PROMIS   | e <noreply@promise.lk></noreply@promise.lk> | 10:55 AM (1 hour ago)                                             | $\overrightarrow{\Delta}$ |
|----------|---------------------------------------------|-------------------------------------------------------------------|---------------------------|
| No me    | •                                           |                                                                   |                           |
| Login D  | etails                                      |                                                                   |                           |
| 2019-1   | -06 10:55:27                                | PROMISE                                                           |                           |
|          |                                             | $\checkmark$                                                      |                           |
| Thank y  | ou submitting your application              | on to register with PROMISe, e-GP System of the Government of Sri |                           |
| Planca I | log following Empil and Pass                | word to Log In to the system                                      |                           |
| Email    | se ronowing Effidit difu Passi              | sasekasethumdee@gmail.com                                         |                           |
| Passwo   | rd                                          | yUBblraZ                                                          |                           |
|          |                                             |                                                                   |                           |

Figure 13: Email Received after the admin approval of the procuring entity registration

## **3.0 LIAISON OFFICER**

# 3.1 LOGGING IN TO THE SYSTEM AS A LIAISON OFFICER

After the successful registration on the liaison officer's part, when the Administrator enables the liaison officer account, an email will be sent to the address associated to the account, containing the login credentials (username and the password) (*Figure 14*)

| PROMISe | ≡ | CPV Codes | Publication 🗸 | 📢 Procu | rement Announceme    | nts 🗸     | 🏲 eMarket | ♣ Registration ~ | +) Login | ▲<br> |
|---------|---|-----------|---------------|---------|----------------------|-----------|-----------|------------------|----------|-------|
|         |   |           |               |         |                      |           |           |                  |          |       |
|         |   |           |               |         | PF                   | ROMISe    |           |                  |          |       |
|         |   |           |               |         | Sign in to s         | tart your | session   | _                |          |       |
|         |   |           |               |         | pe5@gmail.com        |           | ×         |                  |          |       |
|         |   |           |               |         |                      |           |           |                  |          |       |
|         |   |           |               |         | I forgot my password |           | login     |                  |          |       |
|         |   |           |               |         |                      |           |           |                  |          |       |
|         |   |           |               |         |                      |           |           |                  |          |       |

Figure 14: Login Screen

After logging in to the system as a liaison officer you will see the following dashboard in Figure 15.

| PROMISe                |                         | ♥ Procurement Announcements >> | 🏹 eMarket | emp Test Officer                 |
|------------------------|-------------------------|--------------------------------|-----------|----------------------------------|
| 🏭 My Profile 🛛 🗸       | Liaison Officer Profile |                                |           | 🚯 Home > Liaison Officer Profile |
| 눹 Procurement Plan 🧹   | My Profile Settings     |                                |           |                                  |
| 🖈 Budget 🛛 🗸           | Liaison Officer         |                                |           | -                                |
| 🛃 Assistant Officer 🧹  | Primary Details         |                                |           |                                  |
| Procurement Notice <   | Registration Number     | L000003                        |           |                                  |
|                        | Name                    | emp Test Officer               |           |                                  |
|                        | Designation             | Head                           |           |                                  |
| 🗎 Standing Committee < | Label                   |                                |           |                                  |
| Switch View <          | NIC                     | 920283752V                     |           |                                  |
|                        | Registered Date         | 2020-01-20 13:47:25            |           |                                  |
|                        | Contact Details         |                                |           |                                  |
|                        | Phone                   | 0715975258                     |           |                                  |

Figure 15: Liaison Officer Profile

#### **3.2 CHANGE YOUR LOGIN PASSWORD**

| PROMISe                | ≡ CPV Codes 🖹 P       | ublication Y 🛛 📢 Procurement Announcements Y     | ि <b>≓</b> eMarket e                                                                       | emp Test Officer |
|------------------------|-----------------------|--------------------------------------------------|--------------------------------------------------------------------------------------------|------------------|
| 🚑 My Profile 🛛 <       | Change Passw          | ord                                              | <b>æ</b> Home ≥ 0                                                                          | Change Password  |
| 皆 Procurement Plan 🧹   |                       |                                                  |                                                                                            |                  |
| 🖈 Budget 🛛 🗸           | Current Password *    | Current Password                                 |                                                                                            |                  |
| 🛃 Assistant Officer 🧹  | New Password *        | New Password                                     |                                                                                            |                  |
| 🗎 Procurement Notice 🧹 | Re-enter new password | New Password                                     |                                                                                            |                  |
| Clarification <        |                       | Change                                           |                                                                                            |                  |
| 눱 Standing Committee < |                       | Change                                           |                                                                                            |                  |
| 🖹 Switch View 🧹        |                       |                                                  |                                                                                            |                  |
|                        |                       |                                                  |                                                                                            |                  |
|                        |                       | e-GP Secretariat                                 | Contact Us                                                                                 |                  |
|                        |                       | Department of Public Finance<br>General Treasury | <ul> <li>Director General : +94-11-248-4614</li> <li>PA to DG : +94-11-248-4614</li> </ul> |                  |

Figure 16: Change Password of the Liaison Officer

- 1. Soon after you receive the login credentials via the email, log in using the password sent to the email.
- 2. Then you will be directed to a screen where you get the opportunity to change your password.
- 3. Enter the password you received via email as the current password and enter the new password in the other two fields.

#### 3.3 ADDING ASSISSTANT OFFICERS (SUB LIASION OFFICER) TO THE SYSTEM

- 1. Log in to the system as a liaison officer.
- 2. Then click on Assistant L. Officers  $\rightarrow$  Add user.
- 3. Fill in the relevant details and click 'Register'.

| PROMISE                 | ≡ CPV Codes 🖹 P | ublication 🗸 📢 Procurement Announcements 🗸 | 🎏 eMarket      | emp Test Officer           |
|-------------------------|-----------------|--------------------------------------------|----------------|----------------------------|
| 🏭 My Profile 🛛 🗸        | Add Assistant   | Officer                                    | <b>2</b> 8 Hoi | ne > Add Assistant Officer |
| 💾 Procurement Plan 🛛 🖌  |                 |                                            |                |                            |
| 🗴 Budget 🛛 🗸            | User Role *     | Liaison Officer Assistant Officer          |                |                            |
| 🛃 Assistant Officer 🛛 🔾 | Name*           |                                            |                | Ø                          |
| 💾 Procurement Notice 🤞  | Phone No *      | Phone                                      |                |                            |
| Clarification <         | NIC             | NIC                                        |                |                            |
| 🖹 Standing Committee 🧸  | Email *         | Email                                      |                | Ø                          |
| 🖹 Switch View 🛛 🔇       |                 | Register                                   |                |                            |
|                         |                 |                                            |                |                            |
|                         |                 |                                            |                |                            |
|                         |                 |                                            |                |                            |

Figure 17: Adding Assistant Officers (Sub Liaison Officers) to the System

#### 3.4 APPROVE ASSISTANT LIAISON OFFICERS

- 1. Log in to the system as a liaison officer.
- 2. Then click on Assistant L. Officers  $\rightarrow$  View Pending Officers.
- 3. If the details are ok, click on the slider.
- 4. It will pop up an alert asking whether to confirm or cancel. Click either one of the buttons.

| PROMISe                 |                                                   | emp Test Officer                  |
|-------------------------|---------------------------------------------------|-----------------------------------|
| 🛃 My Profile 🛛 😽        | Pending Assistant Officers                        | Home > Pending Assistant Officers |
| Procurement Plan 🦂      | Show 10 v entries                                 | Search:                           |
| 🖈 Budget 🗸              | Confirm 1 Parent User 1 User Name 1 Phone 1 Email | 1 Record Date                     |
| 🚑 Assistant Officer 🛛 🤞 | No data available in table                        |                                   |
| Procurement Notice      |                                                   |                                   |
| Clarification           |                                                   |                                   |
| Standing Committee      |                                                   |                                   |
| Switch View             | Showing 0 to 0 of 0 entries                       | Previous Next                     |
|                         |                                                   |                                   |
|                         |                                                   |                                   |
|                         | e-GP Secretariat Contact Us                       |                                   |

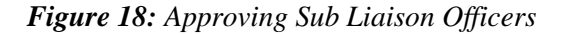

# 3.5 EMAIL RECEIVED AFTER APPROVING THE PROFILE OF THE SUB LIAISON OFFICER

The sub liaison officer will receive an email with a password for him/her to log in.

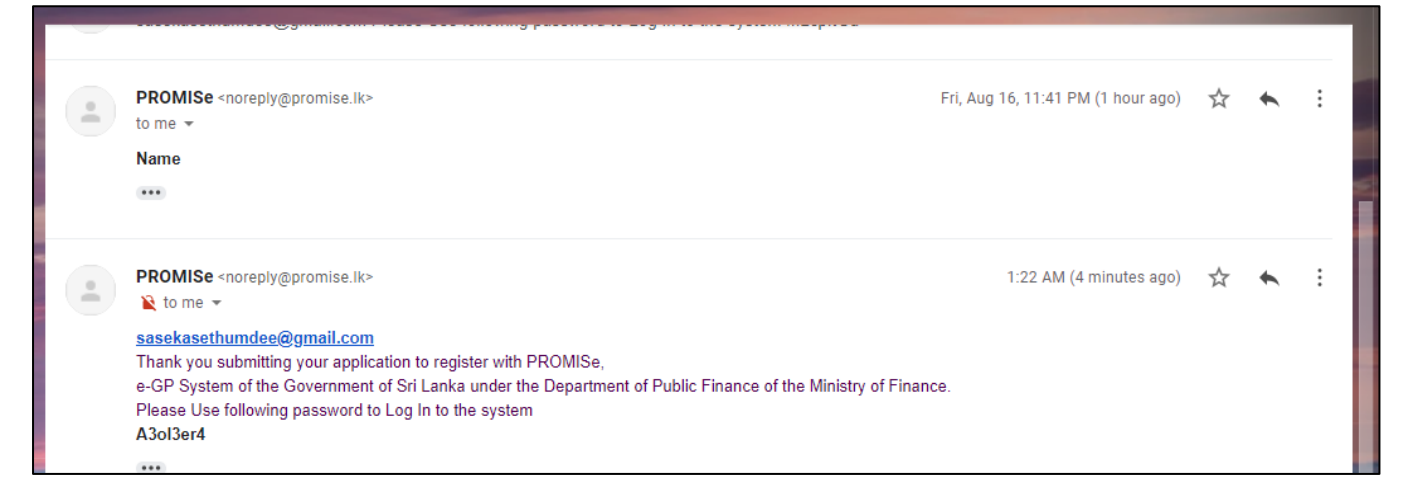

Figure 19: Email received by sub liaison officer after approval his profile

#### **3.6 ADDING BUDGETS**

- 1. Log in to the system as a liaison officer.
- 2. In the left navigation bar select Budget->Add budget
- 3. You can download the sample Excel document.
- 4. Fill that sheet and upload it.

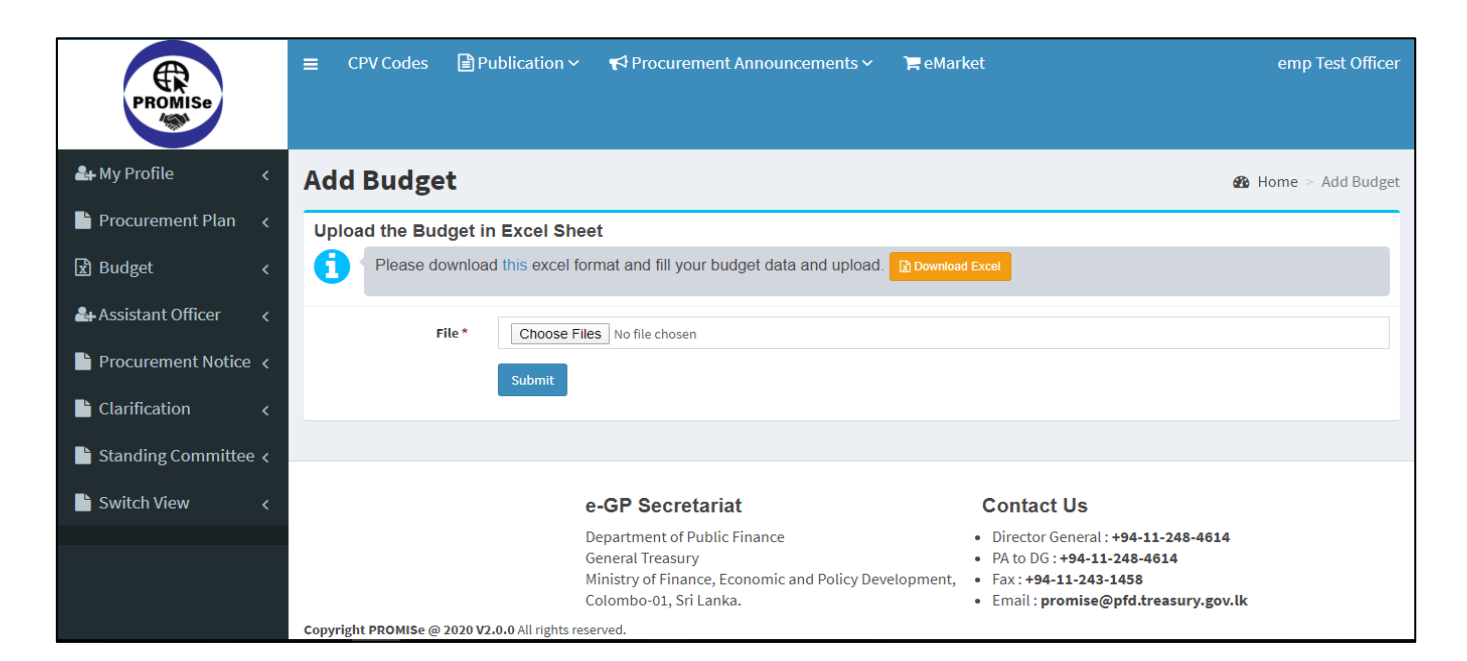

Figure 20: Adding Budgets

- 5. You can confirm this by clicking on the "Confirm and Commit All Uploads" button under the action column.
- 6. Once you confirm the row will be committed.

| 🖹 Standing Committee < |                                               |                       | [                                                               | Submit  |                |                  |                  |                             |                         |                                 |                   |        |                   |                     |
|------------------------|-----------------------------------------------|-----------------------|-----------------------------------------------------------------|---------|----------------|------------------|------------------|-----------------------------|-------------------------|---------------------------------|-------------------|--------|-------------------|---------------------|
| 🖹 Switch View 🧹        |                                               |                       |                                                                 |         |                |                  |                  |                             |                         |                                 |                   |        |                   |                     |
|                        | Confirm                                       | 1 Uplo                | bads                                                            |         |                |                  |                  |                             |                         |                                 |                   |        |                   |                     |
|                        | Show 10 v entries Search:                     |                       |                                                                 |         |                |                  |                  |                             |                         |                                 |                   |        |                   |                     |
|                        | Action                                        | ĻΞ                    | Title 🕸                                                         | Year ↓↑ | Head<br>no ↓†  | Program<br>no ↓↑ | Project<br>no l1 | Project<br>name ↓↑          | Sub<br>project<br>no J1 | Sub<br>project<br>name ↓↑       | Object<br>code ↓↑ | Item 🎵 | Finance<br>code 🎝 | Description         |
|                        | ✓ Com<br>⊘ Dele                               | te                    | Budget<br>for the<br>year<br>ending<br>31st<br>December<br>2020 | 2020    | 302            | 1                | 1                | SSD<br>Project<br>Test 0100 | 1                       | SSD Sub<br>Project<br>Test 0100 | 1001              | 0      | 0                 | Salaries a<br>Wages |
|                        | <ul> <li>Showing 1</li> <li>Confid</li> </ul> | to 1 of 1<br>rm and ( | entries<br>Commit All Up                                        | loads   | ð Delete All U | Jploads          |                  |                             |                         |                                 |                   |        | Previous          | 1 Next              |

Figure 21: Confirming and committing all budget uploads

7. Those will be displayed in Budget $\rightarrow$ View my budget.

| PROMISe                | ≡ CPV Code | es 🗎 P            | ublication           | ∽ 📢 Pro                   | curemen | t Annound     | cements ~        | 🃜 eMarke         | et                       |                  |                                 | emp Tes           | t Officer |
|------------------------|------------|-------------------|----------------------|---------------------------|---------|---------------|------------------|------------------|--------------------------|------------------|---------------------------------|-------------------|-----------|
| 🚑 My Profile 🗸 🤇       | View Bu    | dgets             |                      |                           |         |               |                  |                  |                          |                  | ø2o He                          | ome > Viev        | v Budget  |
| 🖹 Procurement Plan 🧹   | My Budget  | Other L           | O Budgets            |                           |         |               |                  |                  |                          |                  |                                 |                   |           |
| र्ष्ट्रे Budget <      | Show 10    | ▼ entries         | 0                    |                           |         |               |                  |                  |                          |                  | Search:                         |                   |           |
| 🛃 Assistant Officer 🧹  |            |                   |                      |                           |         |               |                  |                  |                          | Sub              | Sub                             |                   |           |
| Procurement Notice <   | Action 💵   | No of<br>Plans ↓↑ | Liaison<br>Officer 1 | Title ↓↑                  | Year ↓↑ | Head<br>no ↓↑ | Program<br>no ↓↑ | Project<br>no ↓↑ | Project<br>name ↓↑       | project<br>no ↓↑ | project<br>name 🕸               | Object<br>code ↓↑ | Iten      |
| Clarification <        | Action -   | 1                 | emp Test<br>Officer  | Budget<br>for the         | 2020    | 302           | 1                | 1                | Primary<br>Healthcare    | 1                | Computers                       | 1201              | 0         |
| 🗎 Standing Committee < |            |                   |                      | year<br>ending            |         |               |                  |                  | Systems<br>Strengthening |                  |                                 |                   |           |
| 🖺 Switch View 🧹        |            |                   |                      | 31st<br>December<br>2020  |         |               |                  |                  | Project (PSSp)           |                  |                                 |                   |           |
|                        | Action -   | 0                 | emp Test<br>Officer  | Budget<br>for the<br>year | 2020    | 302           | 1                | 1                | SSD Project<br>Test 0100 | 1                | SSD Sub<br>Project<br>Test 0100 | 1001              | 0         |

Figure 22: Viewing of Budgets

8. Click on the "Create Procurement Plan" under Action and now you will be directed to page to create the procurement plan (*Figure 23*).

#### 3.7 ADDING PROCUREMENT PLANS

After adding the budgets, the liaison officer is able to create a Procurement Plan for the budgets added. Each PE can add procurement plans according to their needs (ex. Based on type of procurement, type of goods, etc.). Each Procurement Plan can have multiple Tenders/Procurements under it.

|                                                                                            | Publication 🗸 📢 Procurement Announcements 🗸 🍞 eMarket                                                                                                    | emp Test Officer                                                                                 |
|--------------------------------------------------------------------------------------------|----------------------------------------------------------------------------------------------------|--------------------------------------------------------------------------------------------------|
| Add Procuren                                                                               | nent Plan                                                                                                    | Home > Add Procurement Plan                                                                      |
| Procurement Plan < Budget Head                                                             | 302                                                                                                    |                                                                                                  |
| 🔀 Budget < Budget Head Name                                                                | Co-operative Employees Commission                                                                                                    |                                                                                                  |
| Assistant Officer <<br>Year*                                                               | 2020                                                                                                    |                                                                                                  |
| Procurement Notice < Program*                                                              | 1-Operational Activities                                                                                                    |                                                                                                  |
| Clarification < Project No                                                                 | 1                                                                                                    |                                                                                                  |
| Standing Committee <                                                                       | SSD Project Test 0100                                                                                                    |                                                                                                  |
| Switch View < Sub Project No                                                               | 1                                                                                                    |                                                                                                  |
| Sub Project Name                                                                           | SSD Sub Project Test 0100                                                                                                    |                                                                                                  |
| Object Code                                                                                | 1001                                                                                                    |                                                                                                  |
| l tem                                                                                      | 0                                                                                                    |                                                                                                  |
| Einance Code                                                                               | 0                                                                                                    |                                                                                                  |
| Description                                                                                | Salarias and Wasses                                                                                                    |                                                                                                  |
| ITMIS                                                                                      |                                                                                                    |                                                                                                  |
| Timis                                                                                      | U<br>170.400.00                                                                                                    |                                                                                                  |
| Tatal Amount *                                                                             | 179,400,00                                                                                                    |                                                                                                  |
| iotal Amount *                                                                             | 1/9,400.00                                                                                                    |                                                                                                  |
| Name of the procuring<br>organization *                                                    | Co-operative Employees Commission                                                                                                    |                                                                                                  |
| Procurement Category*                                                                      | Select                                                                                                    | ▼                                                                                                |
| Procurement Method *                                                                       | Select                                                                                                    | ¥                                                                                                |
| Proposed date of issuing<br>of bid documents or<br>calling for Expression of<br>Interest * |                                                                                                    |                                                                                                  |
| Proposed date of award *                                                                   |                                                                                                    |                                                                                                  |
| Remarks                                                                                    |                                                                                                    |                                                                                                  |
|                                                                                            | Submit                                                                                                    | <i>l</i> e                                                                                       |
|                                                                                            |                                                                                                    |                                                                                                  |
|                                                                                            |                                                                                                    |                                                                                                  |
|                                                                                            | e-GP Secretariat Contac                                                                                                    | t Us                                                                                             |
|                                                                                            | Department of Public Finance Director<br>General Treasury PA to DG<br>Ministry of Finance, Economic and Policy Development,<br>Colombo-01, Sri Lanka. Email : <b>p</b> | General : +94-11-248-4614<br>i : +94-11-248-4614<br>I-11-243-1458<br>rromise@pfd.treasury.gov.lk |
| Copyright PROMISe @ 2020 V                                                                 | 2.0.0 All rights reserved.                                                                                                    |                                                                                                  |

Figure 23: Creating Procurement Plans

2020

| PROMISe                | ≡ CPV Code                  | es 🖹 Publication 🗸                                                                                                    | <b>€</b> Procureme | ent Announcements ~    | r 🏹 eMa            | arket                   |                |                                | emp Test Officer   |  |
|------------------------|-----------------------------|----------------------------------------------------------------------------------------------------|--------------------|------------------------|--------------------|-------------------------|----------------|--------------------------------|--------------------|--|
| 🏭 My Profile 🛛 🗸       | Procure                     | nent Plan                                                                                                    |                    |                        |                    |                         |                | 🚯 Home >                       | Procurement Plan   |  |
| 🕒 Procurement Plan 🛛 < | Procuremen                  | t Plan                                                                                                    |                    |                        |                    |                         |                | _                              |                    |  |
| 🖈 Budget 🛛 <           | Procurement E               | ntity                                                                                                    | Co-operati         | ive Employees Commissi | ion                |                         |                |                                |                    |  |
| Assistant Officer      | Year                        |                                                                                                    | 2020               |                        |                    |                         |                |                                |                    |  |
|                        | Name of Procu               | ring Organization                                                                                                    | Co-operati         | ive Employees Commissi | ion                |                         |                |                                |                    |  |
| Procurement Notice <   | Program                     |                                                                                                    | Operationa         | al Activities          |                    |                         |                |                                |                    |  |
| Clarification <        | Project                     |                                                                                                    | 1 - SSD Pro        | oject Test 0100        |                    |                         |                |                                |                    |  |
| 🖹 Standing Committee < | Sub Project                 |                                                                                                    | 1 - SSD Sub        | b Project Test 0100    |                    |                         |                |                                |                    |  |
| 🖹 Switch View 🧹        | Object Code                 |                                                                                                    | 1001               |                        |                    |                         |                |                                |                    |  |
|                        | Item                        |                                                                                                    | 0                  |                        |                    |                         |                |                                |                    |  |
|                        | ITMIS                       |                                                                                                    | 0                  |                        |                    |                         |                |                                |                    |  |
|                        | Procurement C               | ategory                                                                                                    | Works              |                        |                    |                         |                |                                |                    |  |
|                        | Procurement n               | nethod                                                                                                    | Shopping (         | (RFQ)                  |                    |                         |                |                                |                    |  |
|                        | Estimated Cost              |                                                                                                    | Rs.179,400         | 0.00                   |                    |                         |                |                                |                    |  |
|                        | Total Amount                |                                                                                                    | Rs.179,400         | 0.00                   |                    |                         |                |                                |                    |  |
|                        | Proposed Date               | of issuing bid docs                                                                                                    | 2020-02-06         | 2020-02-06             |                    |                         |                |                                |                    |  |
|                        | Proposed Date               | of award                                                                                                    | 2020-02-07         | 2020-02-07             |                    |                         |                |                                |                    |  |
|                        | Description                 |                                                                                                    | Salaries an        | nd Wages               |                    |                         |                |                                |                    |  |
|                        | Remarks                     |                                                                                                    | R001               |                        |                    |                         |                |                                |                    |  |
|                        | Procuremen                  | ts                                                                                                    |                    |                        |                    |                         |                |                                | Action -           |  |
|                        | New Procure<br>Incomplete P | ments  Active Proceed and a contract of the proceed and the proceed and the pr | irements 0         | Emergency Procurem     | ents ╹             | Expired Procure         | Add F<br>Add F | Procurement<br>Procurement(Pac | kage Wise)         |  |
|                        | Show 10                     | • entries                                                                                                    |                    |                        |                    |                         |                | Search:                        |                    |  |
|                        | Status ↓1                   | Action 1 Procurement                                                                                                    | Reference          | Bid from Es            | timated<br>Ilue ↓↑ | Procurement<br>Method 1 | Funding 🔱      | Geographic<br>Location         | Package<br>Wise ↓↑ |  |
|                        |                             |                                                                                                    |                    | No data availab        | le in table        |                         |                |                                |                    |  |
|                        |                             |                                                                                                    |                    |                        |                    |                         |                |                                |                    |  |

Adding Procurement

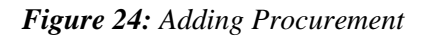

1. Click Action  $\rightarrow$  Add Procurement.

| PROMISe                 | = | CPV Codes          | Publication ~     | r Procurement Anno         | ouncements 🗸 🤇 🧎   | <b>≕</b> eMarket        |                | emp Test Office    | r |
|-------------------------|---|--------------------|-------------------|----------------------------|--------------------|-------------------------|----------------|--------------------|---|
| 🛃 My Profile 🛛 🗸        | F | Procureme          | nt                |                            |                    |                         |                | Home > Procurement | t |
| 💾 Procurement Plan 🧹    |   | Plan Details       |                   |                            |                    |                         |                | -                  | 1 |
| 🖹 Budget 🛛 🗸            |   | Head               |                   | 302 - Co-operative I       | Employees Commissi | on                      |                |                    |   |
| 🚑 Assistant Officer 🛛 🔾 |   | Program            |                   | 1 - Operational Acti       | vities             |                         |                |                    |   |
| Procurement Notice <    |   | Project            |                   | 1 - SSD Project Test       | 0100               |                         |                |                    |   |
|                         |   | Name of the Procur | ing Organization  | Co-operative Emplo         | oyees Commission   |                         |                |                    |   |
| Clarification <         |   | Procurement Categ  | ory               | Works                      |                    |                         |                |                    |   |
| 🗎 Standing Committee <  |   | Procurement Metho  | od                | Shopping (RFQ)             |                    |                         |                |                    |   |
| Switch View <           |   | Activities         |                   |                            |                    |                         |                | -                  | • |
|                         |   | Primary Details    | Select Activities | Set Days for<br>Activities | Check List         | Upload Bid<br>Documents | Select Vendors | Publish Notice     |   |
|                         |   |                    |                   |                            |                    |                         |                |                    |   |

Figure 25: Procurement Activities

- 1. Now you will be directed to a screen as above (*Figure 25*).
- 2. Fill in all the forms in the tabs under activities.

| Switch View < Activities                                          |                 |                            |            |                         |                | -              |
|-------------------------------------------------------------------|-----------------|----------------------------|------------|-------------------------|----------------|----------------|
| Primary Details Se                                                | lect Activities | Set Days for<br>Activities | Check List | Upload Bid<br>Documents | Select Vendors | Publish Notice |
| Title of the<br>Procurement *<br>Bid No *                         |                 |                            |            |                         |                |                |
| Drug/equipment<br>requisition no                                  |                 |                            |            |                         |                |                |
| Bidding Process Start<br>Date & Time *                            | <b>#</b>        |                            | ٥          | 1:00                    |                |                |
| Bid Closing Date &<br>Time *                                      |                 |                            | ٥          | 1:00                    |                |                |
| Estimated Value *                                                 | Min             |                            | Мах        |                         |                |                |
| Funding *                                                         | Select          |                            |            |                         |                | •              |
| Geographic Location<br>(for the delivery of<br>goods, Works to be | Select          |                            |            |                         |                | <b>•</b> ]     |

Figure 26: Activities tabs of the Procurement

Tab 1 - Primary Details of the procurement

Tab 2 - Which activities should be included in the procurement

Tab 3 - Set Days for selected activities. You can submit with default dates shown in text boxes

Tab 4 - Check list of selected activities with actual dates. Appoint the relevant PC members and TEC members to proceed. PC members and TEC members can be selected from the existing list or can be appointed new members as required. (*Figure 31, Figure 32*)

Tab 5 - Upload bid document/Specifications

Here, upload any bid documents/instructions.

Tab 6 – Select Vendors. Here will show vendors list which have same CPV codes as the current procurement.

Tab 7 - Publish the notice

#### 3.7.1 ACTIVITIES $\rightarrow$ PRIMARY DETAILS

| Primary Details S                                                                                            | elect Activities | Set Days for<br>Activities | Check List |     | Upload Bid<br>Documents | Select Vendors | Publish Notice                  |
|----------------------------------------------------------------------------------------------------|------------------|----------------------------|------------|-----|-------------------------|----------------|---------------------------------|
| Title of the<br>Procurement *<br>Bid No *                                                                    |                  |                            |            |     |                         |                |                                 |
| Drug/equipment<br>requisition no                                                                             |                  |                            |            |     |                         |                |                                 |
| Bidding Process Start<br>Date & Time *                                                                       | <b>#</b>         |                            |            | 0   | 16:15                   |                |                                 |
| Bid Closing Date &<br>Time *                                                                                 | <b>#</b>         |                            |            | 0   | 16:15                   |                |                                 |
| Estimated Value *                                                                                            | Min              |                            |            | Мах |                         |                |                                 |
| Funding*                                                                                                    | Select           |                            |            |     |                         |                | T                               |
| Geographic Location<br>(for the delivery of<br>goods, Works to be<br>executed, Services to<br>be provided) * | Select           |                            |            |     |                         |                | *<br>*                          |
| 📲 🔎 🗔 📑 🛱 🔩 🥥 🖬                                                                                              |                  |                            |            |     |                         | ^              | ● 🔹 🌈 Φ) 📮 4:25 PM<br>3/27/2020 |

Figure 27: Primary Details of the Activities

# 3.7.2 ACTIVITIES $\rightarrow$ SELECT ACTIVITIES

| Pr | imary Details    | Select Activities                 | Set Days for<br>Activities                         | Check List            |        | Upload Bid<br>Documents | Select Vendors | Publish Notice |
|----|------------------|-----------------------------------|----------------------------------------------------|-----------------------|--------|-------------------------|----------------|----------------|
|    |                  |                                   | Арр                                                | oint PC *             | ○ No ○ | Yes                     |                |                |
|    |                  |                                   | Арро                                               | int TEC *             | ○ No ○ | Yes                     |                |                |
|    | If bid security  | required calculated a allow Liais | as a % estimated value<br>on officer include the a | of bid or<br>mount *  | ○ No ○ | Yes                     |                |                |
|    | Approval for the | e final RFQ documents             | from the Donor, if app                             | licable *             | ○ No ○ | Yes                     |                |                |
|    |                  |                                   | <b>RFQ Documents up</b>                            | loaded *              | ○ No ○ | Yes                     |                |                |
|    |                  |                                   | Advertisement up                                   | loaded *              | ○ No ® | Yes                     |                |                |
|    |                  | Request                           | t RFQ documents clarif                             | ication *             | ○ No ○ | Yes                     |                |                |
|    |                  | R                                 | Receipt of clarifications                          | online *              | ○ No ○ | Yes                     |                |                |
|    | Re               | equest for clarification          | with TEC/PC approval                               | online *              | ○ No ○ | Yes                     |                |                |
|    |                  |                                   | Response for bid clarif                            | ication *             | ○ No ○ | Yes                     |                |                |
|    | Approval for the | bid amendments to th              | ne bidding documents<br>Donor, if app              | from the<br>licable * | ○ No ○ | Yes                     |                |                |

Figure 28: Select Activities of the Activities

#### 3.7.3 ACTIVITIES $\rightarrow$ SET DAYS FOR ACTIVITIES

| Primary Details       | Select Activities         | Set Days for<br>Activities                         | Check List               |            | Upload Bid<br>Documents | Select Vendors | Publish Notice |
|-----------------------|---------------------------|----------------------------------------------------|--------------------------|------------|-------------------------|----------------|----------------|
|                       |                           | Aŗ                                                 | opoint PC*               | 2020-02-00 | 6                       |                |                |
|                       |                           | App                                                | ooint TEC *              | 2020-02-0  | 6                       |                |                |
| If bid security requi | red calculated as a % es  | timated value of bid or all<br>officer include the | ow Liaison<br>e amount * | 2020-02-0  | 6                       |                |                |
| Approva               | l for the final RFQ docum | nents from the Donor, if a                         | pplicable *              | 2020-02-0  | 6                       |                |                |
|                       |                           | <b>RFQ D</b> ocuments                              | uploaded *               | 2020-02-0  | 6                       |                |                |
|                       |                           | <b>Advertisement</b>                               | uploaded *               | 2020-02-0  | 6                       |                |                |
|                       | Re                        | quest RFQ documents cla                            | rification *             | 2020-02-0  | 6                       |                |                |
|                       |                           | Receipt of clarificatio                            | ns online *              | 2020-02-0  | 6                       |                |                |
|                       | Request for clarific      | ation with TEC/PC approv                           | al online *              | 2020-02-0  | 6                       |                |                |

Figure 29: Setting dates for the selected Activities

#### 3.7.4 ACTIVITIES $\rightarrow$ CHECK LIST

| Primary Details Select Activities                    | Set Days for<br>Activities                         | Check List            |          | Upload Bid<br>Documents |        | Select Vendors        | Publish Notice |
|------------------------------------------------------|----------------------------------------------------|-----------------------|----------|-------------------------|--------|-----------------------|----------------|
|                                                      |                                                    | Activity              | Complete | ed Date                 | Action | 1                     |                |
|                                                      | Арр                                                | oint PC *             |          |                         | View/  | Appoint PC 🗲          |                |
|                                                      | Арро                                               | int TEC *             |          |                         | View/  | Appoint TEC >         |                |
| If bid security required calculated a<br>allow Liais | as a % estimated value<br>on officer include the a | of bid or<br>amount * |          |                         | View/S | Submit Bid Security > |                |
| Approval for the final RFQ documents                 | s from the Donor, if app                           | olicable *            |          |                         |        | Submit                |                |
|                                                      | RFQ Documents up                                   | loaded *              |          |                         |        | Submit                |                |
|                                                      | Advertisement up                                   | loaded *              |          |                         |        | Submit                |                |
| Request                                              | t RFQ documents clari                              | fication *            |          |                         |        | Submit                |                |
| R                                                    | Receipt of clarifications                          | s online *            |          |                         |        | Submit                |                |

Figure 30: Checklist of the Activities

Select a PC member from the existing list

| lect from Existing user  |                       |   |
|--------------------------|-----------------------|---|
| User Name *              | Select a User         | ▼ |
|                          | Appoint               |   |
| d PC Member & Appoi      | t                     |   |
| User Role *              | Procurement Committee |   |
| Name *                   |                       | 0 |
| NIC                      | NIC                   |   |
| hone Number with Country | 94xxxxxxxxx           |   |
| code *<br>Email *        |                       | 0 |
|                          | Add User & Appoint    |   |
|                          |                       |   |

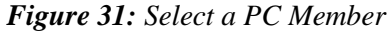

Add a new PC member

Select a TEC officer from the existing list

| elect from Existing use             | rs                             | - |
|-------------------------------------|--------------------------------|---|
|                                     |                                | - |
| User Name "                         | Select a User                  |   |
| Committee Head                      |                                |   |
|                                     | Appoint                        |   |
|                                     |                                |   |
| dd TEC Officer & Appo               | int                            | - |
| User Role *                         | Technical Evaluation Committee |   |
| Name *                              |                                | 0 |
| Committee Head                      |                                |   |
| commettee nead                      |                                |   |
| NIC                                 | NIC                            |   |
| Phone Number with Country<br>code * | 940000000                      |   |
| Email *                             |                                | 0 |
|                                     |                                |   |
|                                     | Add User & Appoint             |   |
|                                     |                                |   |
|                                     |                                |   |

Add a new TEC officer

#### 3.7.5 ACTIVITIES $\rightarrow$ UPLOAD BID DOCUMENTS

| Primary Details | Select Activities       | Set Days for<br>Activities | Check List             | Upload Bid<br>Documents | Select Vendors | Publish Notice |
|-----------------|-------------------------|----------------------------|------------------------|-------------------------|----------------|----------------|
| Commercial R    | esponsiveness           |                            |                        |                         |                | -              |
| 1 Please        | e download this excel t | format and fill your Co    | mmercial data and upl  | Oad. Download Excel     |                |                |
|                 | File * Choose File      | e No file chosen           |                        |                         |                |                |
|                 |                         |                            |                        |                         |                |                |
|                 | Submit                  |                            |                        |                         |                |                |
|                 |                         |                            |                        |                         |                |                |
| Specification I | Documents               |                            |                        |                         |                | -              |
| Please          | e download this excel t | format and fill your spe   | cification data and up | load. 💽 Download Excel  |                |                |
|                 | -11 4                   |                            |                        |                         |                |                |
|                 | File *                  | No file chosen             | Number of Items *      | 6                       |                |                |
|                 | + Add New D             | ocument                    |                        |                         |                |                |

Figure 33: Upload Bid Documents

# 3.7.6 ACTIVITIES $\rightarrow$ SELECT VENDORS

|     | Primary Details         | Select Activities      | Set Days for<br>Activities   | Check List | Upload Bid<br>Documents | Select Vendors | Publish Notice |
|-----|-------------------------|------------------------|------------------------------|------------|-------------------------|----------------|----------------|
|     | Vendo                   | r Selecting Method 🛛 🛞 | All Matching List            |            |                         |                |                |
|     |                         | •                      | Select Random List<br>Submit |            |                         |                |                |
|     |                         |                        |                              |            |                         |                |                |
|     | Time Line Graph         |                        |                              |            |                         |                | -              |
|     | 2020-02-06              |                        |                              |            |                         |                | _              |
|     |                         | Appoint PC             |                              |            |                         |                |                |
|     | 2020-02-06              |                        |                              |            |                         |                |                |
| x ^ | cr_rules_1_1_1 (2).xlsx | ^                      |                              |            |                         |                | Show all 🗙     |

Figure 34: Select Vendors for Procurement Notice

# 3.7.7 ACTIVITIES $\rightarrow$ PUBLISH NOTICE

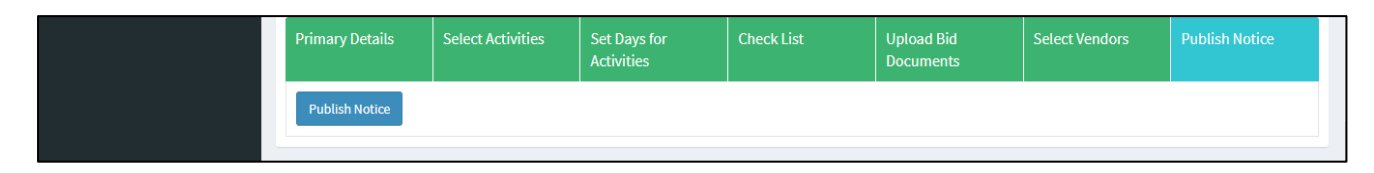

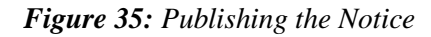

Click on Open Bid button

#### **3.8 OPEN BID**

Once the Bid Opening time is arrived, LO can open the bid as follows (Figure 36)

|                               |                       |                     | 1                   |                    |
|-------------------------------|-----------------------|---------------------|---------------------|--------------------|
| Procurement                   |                       |                     |                     | Home > Procurement |
| Actions                       |                       |                     |                     | -                  |
| A Bid Opening Time arrived    |                       |                     |                     |                    |
| Bid Opening Date & Time       | 2020-04-15 15:30:00   | Current Date & Time | 2020-04-15 15:40:02 | Open Bid           |
| Plan Details                  |                       |                     |                     | +                  |
| Primary Details               |                       |                     |                     | -                  |
| Procurement Title             | TEST @ PROC FOR M     | EDICINES AAA        |                     |                    |
| Bid No                        | B No 56               |                     |                     |                    |
| Drug/equipment requisition no |                       |                     |                     |                    |
| Estimated value               | Rs.8,000,000.0000 - 8 | 8,000,000.0000      |                     |                    |
| Funding                       | Local                 |                     |                     |                    |
| Location                      | Panadura              |                     |                     |                    |
| Description                   |                       |                     |                     |                    |

Figure 36: Open Bid

# 4.0 AWARDING

1. When the Awarding day of the procurement the PC informs LO that it had approved to award and LO clicks the button.

2. Click "Intention to Award".

| Bid Submitted Vendors                                                 |                        |                               |                      |                              |                 |
|-----------------------------------------------------------------------|------------------------|-------------------------------|----------------------|------------------------------|-----------------|
| Registration No                                                       | Business Name          | Documents                     |                      |                              | Certificates    |
| V000045                                                               | THEEKSHANA @ BN TEST   | Bid Document                  | <b>≵</b><br>Download | 2020-04-15<br>13:16:44       | View            |
|                                                                       |                        | Final Bid Document<br>Summery | <b>≵</b><br>Download | 2020-04-15<br>13:16:44       |                 |
|                                                                       |                        |                               |                      |                              |                 |
|                                                                       |                        |                               |                      |                              |                 |
| Intention to award                                                    |                        |                               |                      |                              |                 |
| Intention to award                                                    | Vendor                 |                               | Awarded              | Ву                           |                 |
| Intention to award<br>Item<br>Desktop PC                              | Vendor<br>THEEKSHANA ( | ₽ BN TEST                     | Awarded<br>PROC TE   | <b>By</b><br>ST @ THEEKSHANA | PC Chair Person |
| Intention to award<br>Item<br>Desktop PC<br>Submit Intention to Award | Vendor<br>THEEKSHANA ( | စ္ BN TEST                    | Awarded<br>PROC TE   | <b>By</b><br>ST @ THEEKSHANA | PC Chair Person |
| Intention to award<br>Item<br>Desktop PC<br>Submit Intention to Award | Vendor<br>THEEKSHANA ( | ₫ BN TEST                     | Awarded<br>PROC TE   | By<br>St @ Theekshana        | PC Chair Person |

Figure 37: Awarding of the procurement

Click on Submit Intention to Award button

3. After the awarding the details of the Intention Award will be displayed to the PC Member.